#### NHESR SAMPLE FIRE WORKFLOW AUTO NFIRS FROM CAD APPARATUS & PERSONNEL FINISH, UPDATE, & READY FOR CQI

Jeff Marshall, Deputy Chief Milford Fire Department April 10, 2024

#### AGENDA

- Workflow
- Why Auto NFIRS?
- Demo
- Configuration elements
- What about NEMSIS?

## MILFORD FD

- Combination Career & Part-time call
- Non-transport EMS
- Former Firehouse RMS user 18 years
- Fire Officers are responsible for reports
- FFs can see reports if named
- AutoNFIRS from CAD enabled
- Payroll is manual today, but aligns to completed Elite NFIRS records

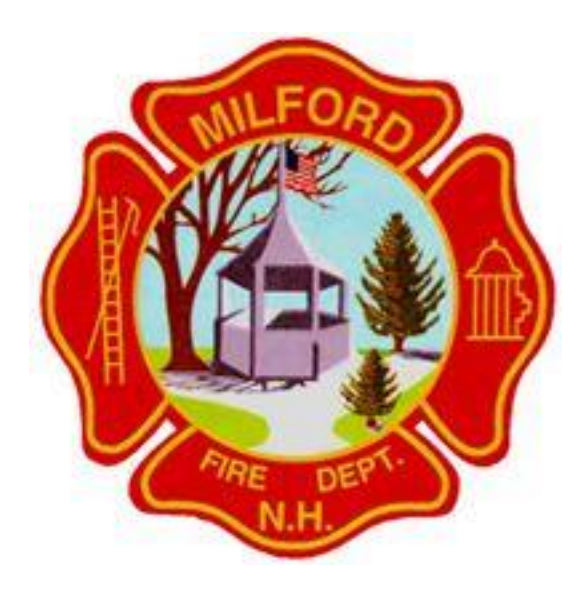

## HIGH-LEVEL WORKFLOW

- AutoNFIRS starts report when CAD incident is saved
- Fire officer has responsibility to complete & finish NFIRS
- Any fire officer can add/edit apparatus & personnel
- An Open incident = "Initial Report in Progress" (even if validation = 100)
- A Finished incident = "Initial Report Completed"
  - Admin add/edit apparatus & personnel for payroll, sets status to "Review - In Progress" for CQI
- CQI Report work is performed & incident status to "Closed"
- Incident Lock is performed in bulk ~quarterly

## WHY AUTO NFIRS FROM CAD?

- As an RMS, the Elite Locations table becomes the foundational record element (Occupancies, permits, inspections, incidents)
- Partnering your Dispatch with your FD
  - The CAD address Db becomes the control and aligns to Locations
  - Date, Times and Apparatus as per CAD data
- Incident created even if Fire Officer forgets or has stacked calls
- NFIRS record is immediately available for associating with NEMSIS

Only detractor is that EVERY CAD incident opens an NFRIS. If your dispatch has incidents for you that are not dispatched, you need a workflow that confirms 0 or 10 validation scores are not a real incidents and then delete them.

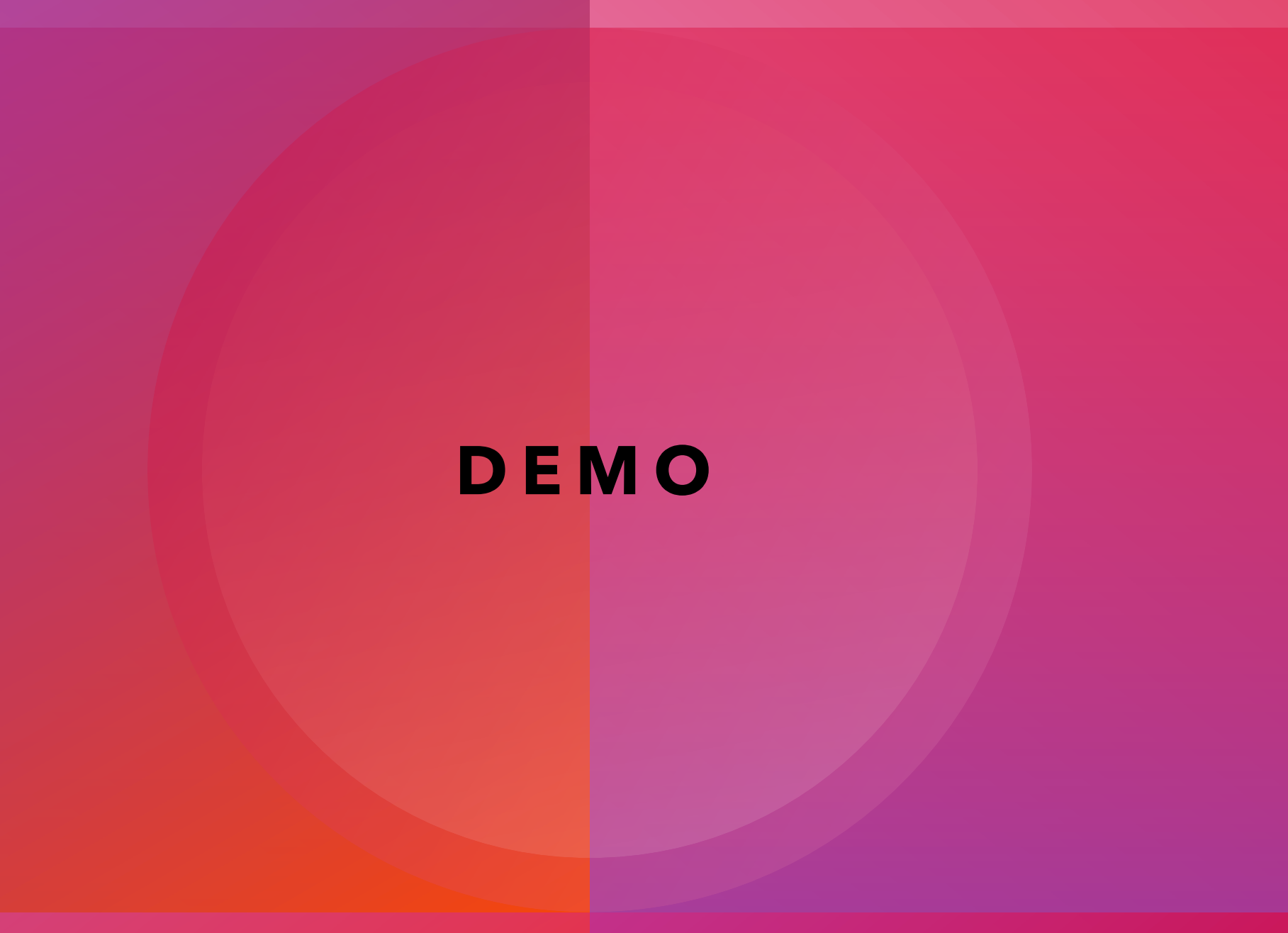

#### **CONFIG - USER PERMISSIONS**

- We segregate
  - 1. Provider
  - 2. Non-provider
- Agency
  - >> Users
    - >> Select User
      - >> Employment, Other Duties

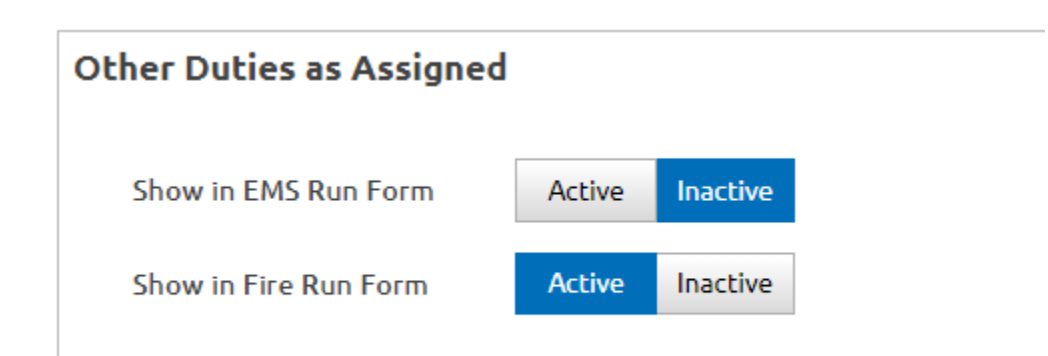

# **CONFIG - USER PERMISSIONS**

- Two pools of users
  - 1. Fire Officers Service Resource Staff
  - 2. Firefighters Service Responder
- Agency
  - >> Users
    - >> Select User
      - >> Permission Objects

| Demog | graphics                              | Certifications   | Employment | Account Details      | Permission O       | bjects             |                   |  |  |
|-------|---------------------------------------|------------------|------------|----------------------|--------------------|--------------------|-------------------|--|--|
| V Inc | ✓ Incidents                           |                  |            |                      |                    |                    |                   |  |  |
|       |                                       |                  |            | Hidden<br>Select All | Read<br>Select All | Edit<br>Select All | Add<br>Select All |  |  |
|       | My EMS Incidents 🚯                    |                  |            | ۲                    | 0                  | 0                  | 0                 |  |  |
|       | My EMS Incidents (Elite Field) 🚯      |                  |            | ۲                    | 0                  | 0                  | 0                 |  |  |
|       | Others' EMS Incidents 0               |                  |            | ۲                    | 0                  | 0                  |                   |  |  |
|       | Others' EMS Incidents (Elite Field) 🚯 |                  |            | ۲                    | 0                  | 0                  |                   |  |  |
|       | My Fire I                             | ncidents         |            | 0                    | 0                  | 0                  | ۲                 |  |  |
|       | Others' I                             | Fire Incidents 🚯 |            | 0                    | 0                  | ۲                  |                   |  |  |
|       |                                       |                  |            |                      |                    |                    |                   |  |  |

## **CONFIG - AUTO NFIRS**

Getting CAD data into Elite is a multi-step process

- 1. Your Dispatch center's CAD system must be able to export data in a fashion that Image Trend can read.
  - a) Address & Apparatus assignments
  - b) Date & Times

>>

ind

Ha

- c) Need access to SME on the dispatch center team
- 2. Contract with Image Trend for the CAD Exchange
- 3. Open a case with Image Trend <u>https://support.imagetrend.com</u>
  - a) Work through needs of report data and Filters

/lore Detail

#### **CONFIG - AUTO NFIRS**

- Agency
  - >> Configuration
    - >> Auto NFIRS From CAD
- Opens new NFIRS each CAD incident
- Halts CAD down-feed

Auto NFIRS From CAD functionality 1

On Off

Statuses to exclude from updates **()** 

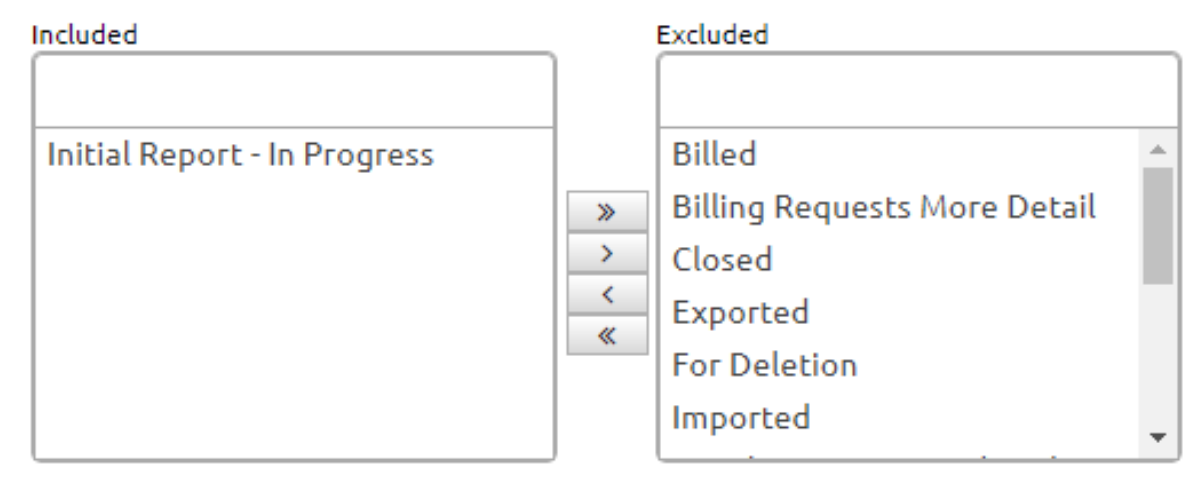

#### **CONFIG - CAD** (DISPATCH & CAD DEPENDENT)

- CAD data to Image Trend should be comprehensive
- Image Trend CAD Exchange can
  - o Have filter rules
  - o Apparatus rules
  - o Control data exposure
- Incidents >> View CAD List

| Order By: Incident Date   Descending |                                 |                                                 |                     |  |  |  |
|--------------------------------------|---------------------------------|-------------------------------------------------|---------------------|--|--|--|
| Incident Num<br><b>24-13003</b>      | ober Incident Dat<br>03/06/2024 | e Incident Address Downloaded<br>11 MEMORY Lane |                     |  |  |  |
| ~                                    | Apparatus ID                    | Apparatus Dispatch Date/Time                    | Enroute Time        |  |  |  |
| × 20E2                               |                                 | 03/06/2024 07:49:06                             | 03/06/2024 07:49:53 |  |  |  |

#### CONFIG - DAILY ROSTER (OPTIONAL)

- Resources >> Daily Roster
- Automatically assigns personnel to apparatus and appears when apparatus is assigned to incident
- Active/Inactive/Edit

| ✓ 20E3 - 20E3 - 20ENGINE3 | Agency Location: Milford Fire De | Active Active |
|---------------------------|----------------------------------|---------------|
| Personnel                 | Role                             |               |
| Caleb Williams (665)      | Driver                           |               |
| Kevin Manuele (940)       | Firefighter                      |               |
| Mark Britton (20003)      | Apparatus Officer                |               |
|                           |                                  |               |
| ✓ 20016 - 20016 - 20016   | Agency Location: Milford Fire De | Active 🖌 Edit |
| Personnel                 | Role                             |               |
| Francis Coffey (506)      | Apparatus Officer                |               |
|                           |                                  |               |
| ✓ 20017 - 20017 - 20017   | Agency Location: Milford Fire De | Active Zedit  |
| Personnel                 | Role                             |               |
| Michael Robbins (972)     | Apparatus Officer                |               |

# **CONFIG - FINISH INCIDENT**

- Agency >> Finish Incident Settings
   >> Fire Incidents
- Prompts user to consider if finished
- Sets Incident Status for next workflow step

#### Finish Incident Settings

| EMS Incidents Fire Incidents      |                                |
|-----------------------------------|--------------------------------|
|                                   |                                |
| Finish Incident Functionality 🕄   | Yes No                         |
| Lock Upon Finish 🕄                | Yes No                         |
| Finish Upon Close                 | Yes No                         |
| Update Incident Status 🕄          | Initial Report - Completed 🗸   |
| Verify Closed Call Rules          | Yes No                         |
| Minimum Validation Score 🕄        | 100                            |
| Finish Upon Post from Elite Field | User Choice - Default to Off 🗸 |

## WHAT ABOUT NEMSIS?

Our workflow for EMS providers is:

- 1. "Create new EMS from CAD" (pulls times)
- 2. Complete & finish the PCR
- 3. Associate with existing NFIRS (that CAD already created)
- 4. Complete NFIRS to workflow << could be separate person

Admin does not have access to PCR, no further work is completed therein

#### REVIEW

- AutoNFIRS starts report when CAD incident is saved
- Apparatus assigned by Dispatch, naming must match respondnh.org >> Vehicle >> Call sign
- An Open incident = "Initial Report in Progress" (even if validation = 100)
- A Finished incident = "Initial Report Completed" (CAD download stops)
  - Admin add/edit apparatus & personnel for payroll, sets status to "Review - In Progress" for CQI
- CQI Report work is performed & incident status to "Closed"
- Incident Lock is performed in bulk ~quarterly

#### QUESTIONS?

Jeff Marshall, Deputy Chief Milford Fire Department jmarshall@milford.nh.gov 603-438-1048 (cell)